保護者向け資料

## スマートフォン・タブレットでGoogleアカウントを追加する \*\* \* ⊖ 🔆 🛈 💎 <sup>46</sup> 📶 🖥 63% 15:34 Google choromeをタップします。 仚

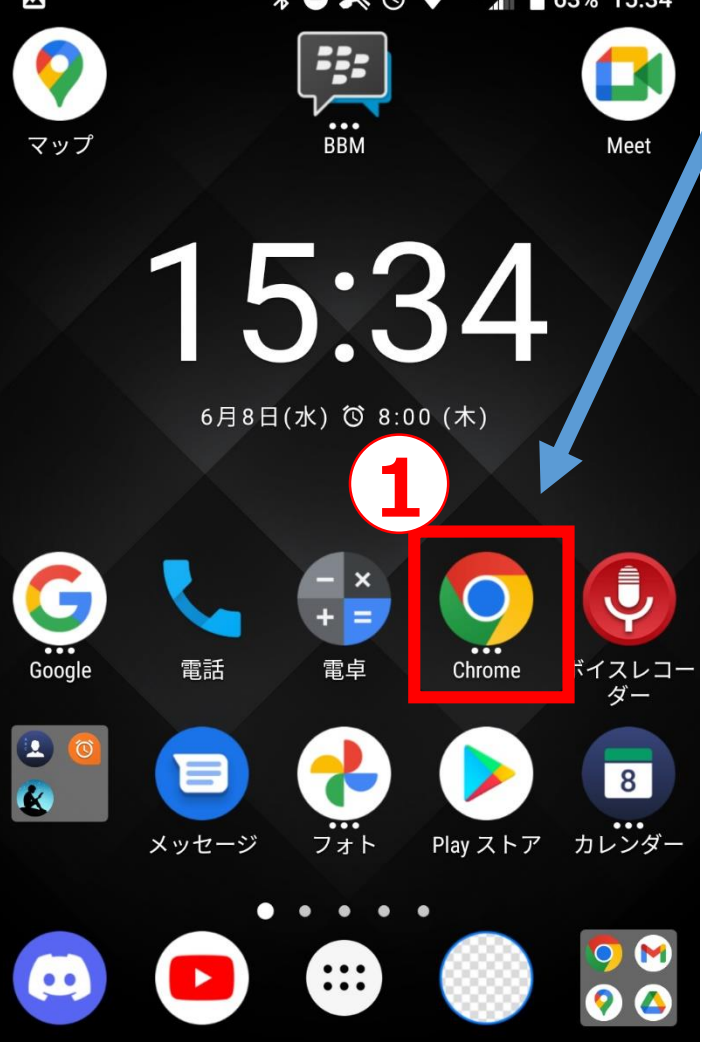

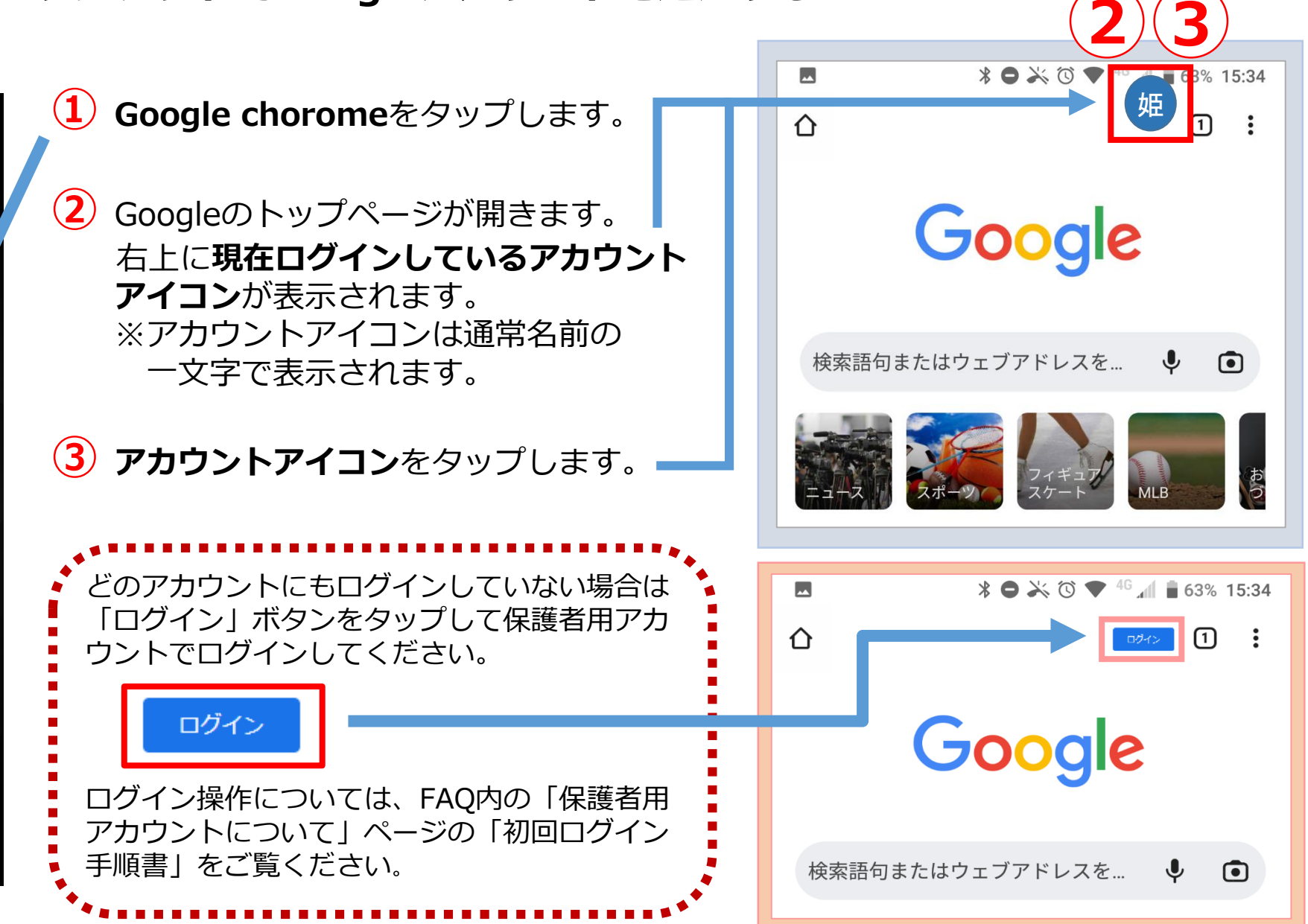

保護者向け資料

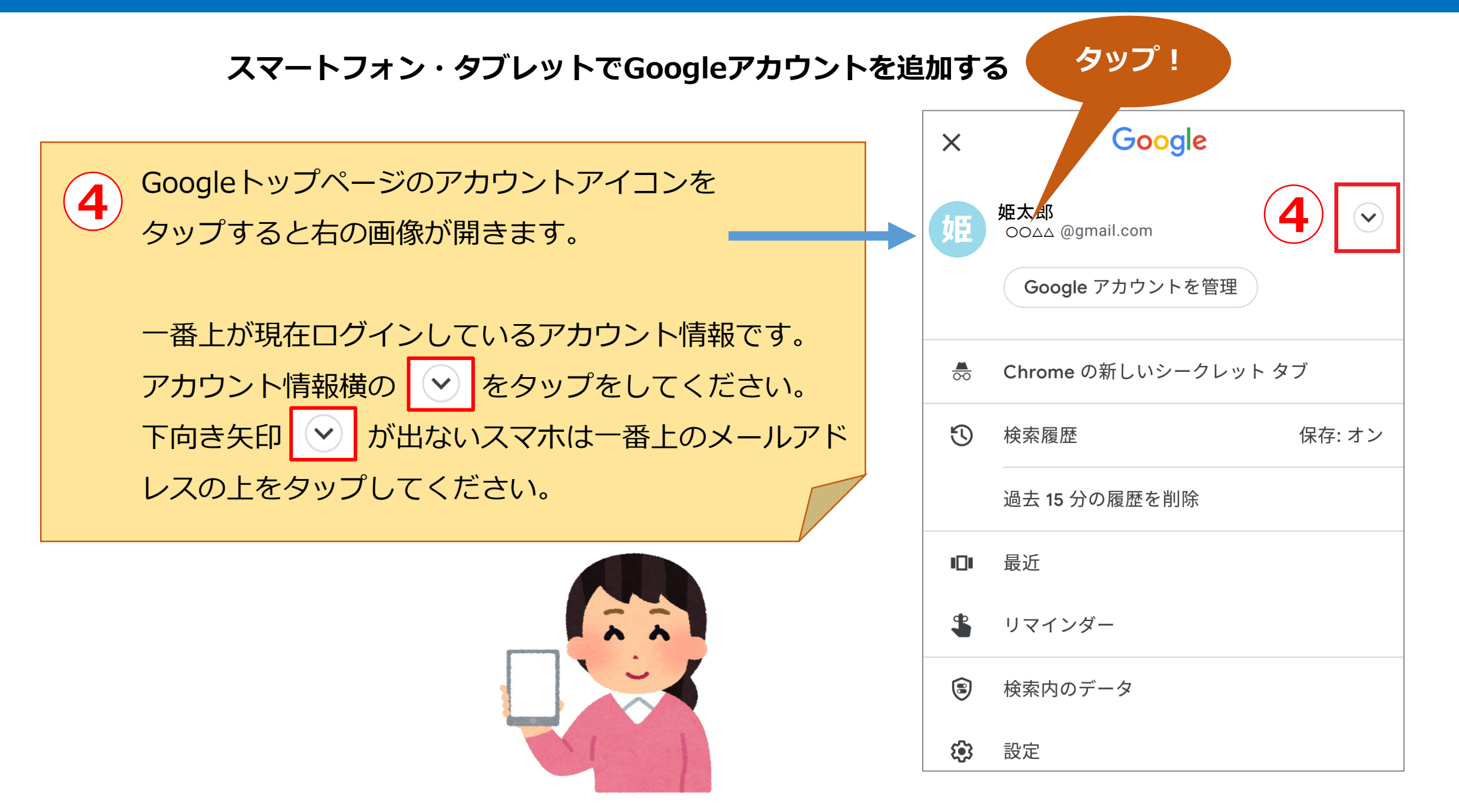

## スマートフォン・タブレットでGoogleアカウントを追加する

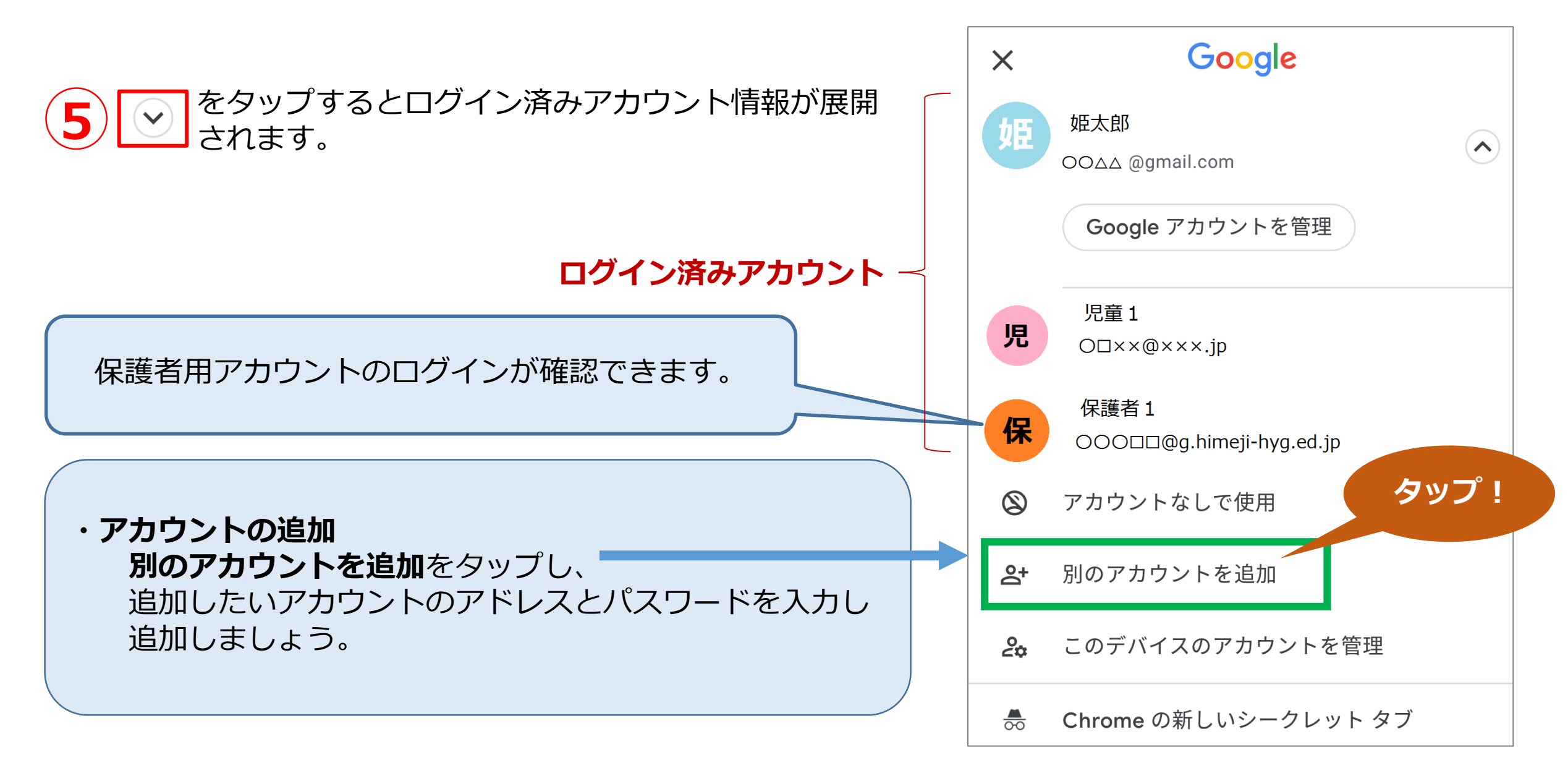